# DataManager Basics User Guide

## **Table of Contents**

| DataManager Basics       | . 1 |
|--------------------------|-----|
| About DataManager Basics | . 1 |
| System Requirements      | . 2 |
| Sign In to DataManager   | . 3 |
| Sign Out of DataManager  | . 5 |
| Reset Your Password      | . 6 |
| Password Guidelines      | . 8 |
| Navigate DataManager     | . 9 |
| Header                   | . 9 |
| Body                     | . 9 |
| Footer                   | 11  |
| Use Digital Resources    | 13  |
| Start an Application     | 16  |

# DataManager Basics

## About DataManager Basics

This section provides basic information to get you started in *DataManager*<sup>™</sup>, including:

- System Requirements
- Signing In and Out
- Starting an application

For a full list of topics, click the table of contents icon (three-bullet list). To conduct a search of the contents of *DataManager* online help, click the search icon (magnifying glass) and type keyword(s) into the search box.

## **System Requirements**

For up-to-date *DataManager*<sup>™</sup> system requirements, including instructions and links for testing student workstations, see the <u>*DataManager* system requirements page</u>.

See <u>Scanner and System Requirements</u> for information about approved scanners and system requirements for use with optical mark recognition (OMR).

### Sign In to DataManager

The **Sign In** page provides a single point of entry to *DataManager* applications based on your data package subscription and assigned role.

To begin working with *DataManager*, enter the URL in your browser address field or click a link provided by your Administrator.

**Note:** For instructions on how to sign in as a Proctor only, see <u>Proctor Sign-In</u>. For instructions on how to create or access an account solely for running reports, see <u>Web</u> <u>Reporting Keys</u>.

After you launch *DataManager*, the **Sign In** page opens.

| DataMan                    | DataManager                                        |  |  |  |  |  |
|----------------------------|----------------------------------------------------|--|--|--|--|--|
| Access DataManager         | Proctor a Test Session                             |  |  |  |  |  |
| EMAIL ADDRESS              | EMAIL ADDRESS                                      |  |  |  |  |  |
| PAS SWORD<br>Password      | PAS SWORD Password                                 |  |  |  |  |  |
| Sig                        | Sign In                                            |  |  |  |  |  |
| Forgot you                 | Forgot your password?                              |  |  |  |  |  |
| Create a new user with a l | Create a new user with a DataManager Reporting Key |  |  |  |  |  |

#### To sign in to *DataManager*:

- 1. In the **EMAIL ADDRESS** field, enter the email address associated with your *DataManager* account.
- 2. In the **PASSWORD** field, enter your password.

**Note:** If you cannot remember your password, click <u>Forgot your password?</u> and follow the instructions to reset it.

3. Click Sign In. The DataManager Overview page opens.

## Sign Out of DataManager

#### To sign out of DataManager:

→ Click **Sign out** in the upper-right corner of the *DataManager* banner.

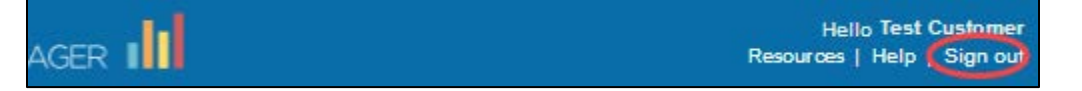

The current session ends and the **Sign in** page replaces the last page you were on.

**Note:** If your *DataManager* session is idle for five minutes, an expiration warning message opens, and a timer counts down from five minutes. Click **Continue** to remain signed in, **Sign Out** to exit *DataManager*.

| Session Time-Out Warning                        |                                    |  |  |  |
|-------------------------------------------------|------------------------------------|--|--|--|
| Your session will expire in:                    |                                    |  |  |  |
| 4 minute                                        | es 30 seconds                      |  |  |  |
| Click <b>Continue</b> to keep worł<br>finished. | king or <b>Sign Out</b> if you are |  |  |  |
| Sign Out                                        | Continue                           |  |  |  |

## **Reset Your Password**

If you have forgotten your email address or password, or if you enter one or both incorrectly, the following message appears:

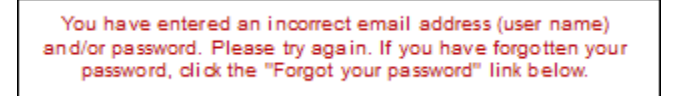

#### To reset your password:

1. Click the Forgot your password? link to open the Forgot Password? modal.

| DataManager                                                                 |                        |  |  |  |  |  |
|-----------------------------------------------------------------------------|------------------------|--|--|--|--|--|
| Access DataManager                                                          | Proctor a Test Session |  |  |  |  |  |
| EMAIL ADDRESS                                                               |                        |  |  |  |  |  |
| Password                                                                    |                        |  |  |  |  |  |
| Sign In                                                                     |                        |  |  |  |  |  |
| Forgot your password?<br>Create a new user with a DateManager Reporting Key |                        |  |  |  |  |  |
| To reset your password, type your email address and dick                    |                        |  |  |  |  |  |
| EMAIL ADDRESS<br>Email address                                              |                        |  |  |  |  |  |

- 2. Enter your email address in the **EMAIL ADDRESS** field.
- 3. Click **Submit**.
  - If the email address you entered matches your address on record, an email message with a link to reset your password is automatically sent. Follow the instructions for resetting your password.
  - If the email address you entered does not match the one in the system, you will see one or more of these messages:

| Forgot Password?                                                                                                    |  |  |  |  |
|----------------------------------------------------------------------------------------------------|--|--|--|--|
| To reset your password, type your email address and click<br>Submit.                                                                                                    |  |  |  |  |
| EMAIL ADD RESS                                                                                                    |  |  |  |  |
| Email address                                                                                                    |  |  |  |  |
| Please enter a valid user email.<br>OR:                                                                                                    |  |  |  |  |
| This user name is not recognized by the system.<br>Contact your local system Administrator to recover your<br>password.<br>You can also contact the DataManager Support Center<br>for assistance, 7:00 a.m.to 6:00 p.m. (ET) M-F at<br>1-877-246-8337 |  |  |  |  |
| Cancel Submit                                                                                                    |  |  |  |  |

In this case, do one of the following:

- Try again, either by entering your email address in the Forgot Password? modal or by clicking Cancel and returning to the Sign In page.
- Contact your local administrator to recover your user name.
- Contact the *DataManager* Support Center for assistance.

## **Password Guidelines**

*DataManager*<sup>™</sup> requires a password with a minimum length of 8 characters. Your password must include at least one number. Your password may not include your user name.

#### How do I create a secure password?

- Include punctuation marks and/or numbers in your password. Example: universe!one
- Mix capital and lowercase letters. Example: Universe!One
- Include similar looking substitutions, such as the number zero for the letter "O" or "\$" for the letter "S." Example: Univer\$e!0n3
- Create a unique acronym. Don't use acronyms that can be found in a dictionary.
- Include phonetic replacements, such as "Luv2Laf" for "Love to Laugh." If you aren't sure how to do this ask someone who is fluent in text messaging for suggestions.

#### Are there passwords I should avoid?

- Don't use passwords that are listed as an example of good passwords (example: don't just use our "Univer\$e!0ne" or "Luv2Laf" suggestion).
- Don't use passwords that contain any personal information (name, birth date, etc.).
- Don't use letter patterns that are shown on a computer keyboard (example: asdf) or sequential numbers (1234).
- Don't make your password all letters, all numbers, all uppercase letters or all lowercase letters.
- Don't use repeating characters (aa or 11).

#### I've created a secure password. Now what?

- Don't let anyone else know your password.
- Don't write your password down on a piece of paper.
- Don't e-mail your password to anyone (and yes, that means even sending an e-mail to yourself).
- Get in a habit of changing your password on a regular basis (for example, at the start of a new semester).

## Navigate DataManager

*DataManager* pages include a header, a body, and a footer. The header and footer stay the same throughout the application, while the body area changes according to the application you are using.

#### Header

The Banner contains the *DataManager* logo on the left, the user name on the right, and links to the **Resources** library, the online **Help**, and signing out. You are currently using the online help. See more information <u>about the resources library</u>.

The top navigation bar contains anywhere from two to five menu headings, depending on your role and the functions you perform in *DataManager*. If you have reporting privileges only, for example, the **Overview** and **Reports** menu appear in the bar. The active menu is highlighted, as in the **Overview** example below.

#### Body

On the Overview page (shown below), the body consists of *DataManager* announcements and right navigation cards, which link to the various functional areas of the platform.

- Announcements contain information about new features and notifications related to system requirements.
- The right navigation cards match the top navigation bar menus and link to the same pages. They are subject to the same restrictions by role (login credentials). For example, the **Administration** card appears only if you are an Administrator or an Account Holder.

|                                                                                                    |                                                                                                    |                                                                                                    |                                                                                                    |                                                                                                    | Header                                                                              |
|----------------------------------------------------------------------------------------------------|----------------------------------------------------------------------------------------------------|----------------------------------------------------------------------------------------------------|----------------------------------------------------------------------------------------------------|----------------------------------------------------------------------------------------------------|-------------------------------------------------------------------------------------|
| DataManager I                                                                                                    | lil 👘                                                                                                    |                                                                                                    |                                                                                                    | Hello Texas User<br>Resources   Help   Sign out                                                                                                   | ← Banner                                                                            |
| Overview                                                                                                    | Assessments ~                                                                                                    | Proctoring/Scanning ~                                                                                                    | Reports                                                                                                    | Administration 🗸 🖪                                                                                                    | Top navigation<br>bar (menu<br>items vary)                                          |
| What's new with Data<br>Coming Soon: DataMa<br>DataManager is getting<br>are releasing updates to<br>resources library, test et<br>improving navigation the<br>announcements on oppi-<br>coming weeks.<br>We look forward to bring<br>- simplified test assignm<br>proctoring and OMR sca<br>your patience as we cor<br>your high stakes testing<br>New! CogAT 7 & 8 Aud<br>This fall, CogAT Forms<br>online testing. In additio<br>your choice of Arabic, C<br>Somali, and Vietnamese<br>are currently in developi<br>coming months.<br>Updated System Requ<br>Beginning this July, Data<br>Windows 10 and Internet | aManager?<br>nager Redesign<br>a new look and feel! Beg<br>the login and overview s<br>vent pages and creating<br>oughout the site. Watch<br>riturities to preview thes<br>ging you even more enha-<br>ent and test session wor<br>ning experiences, and<br>tituue to evolve in best su<br>programs.<br><b>lio Languages Levels 9</b><br>7 & 3 will offer six new ar<br>n to English and Spanish<br>hinese (Mandarin and Ci<br>. Audio language option:<br>ment and targeted for avail<br><b>irements</b><br>aManager will require a r<br>t Explorer 11 when acce | Updated: 87079<br>inning in July we<br>screens, digital<br>reports. We are also<br>for further<br>e changes in the<br>noements next year<br>kflows, better<br>more. Thank you for<br>upporting you during<br>-17/18<br>udio languages for<br>b, you will also have<br>antonese). Russian,<br>s for the lower levels<br>allability within the<br>ninimum of<br>ssed on PC's. | Getting Assistance If you have any questions of contact the DataManager Phone: 1 - 877 - 246 - 833 Email Contact: help@rive Houra: 7:00 AM-6:00 PM( Monday through Friday Digital Resources Access Resources for your testing program.  Digital Resources Create and manage your test events and assignments.  Proctoring Create and manage your test sessions.  Reports See your students' results; generate reports.  Administration Manage your users and ac settinos. | or need assistance, please<br>support Center.<br>7<br>rsidedatamanager.com<br>CST)<br>Go to Assessments<br>Launch Proctoring<br>and Go to Reports | Body Announcements (Overview page only) Right navigation cards (Overview page only) |
|                                                                                                    |                                                                                                    |                                                                                                    | -                                                                                                    |                                                                                                    |                                                                                     |
| 🔆 Riverside Insight                                                                                                    | s                                                                                                    |                                                                                                    | Terms of Use   P                                                                                                    | rivacy Policy   Site Map 🗸                                                                                                    | FOOTER                                                                              |

On the **Administration** pages and the **Assessments** pages, a left navigation column presents administrative users options for defining assessment parameters and setting up rosters and users.

| Left navigation menu (for creating test assignments |                                            |                       |      |  |  |
|-----------------------------------------------------|--------------------------------------------|-----------------------|------|--|--|
| Overview                                            | Assessments 🗸                              | Proctoring/Scanning V | Repo |  |  |
| Home                                                |                                            |                       |      |  |  |
| Assign by Location and Grade                        |                                            |                       | _    |  |  |
| Assign by Student                                   | Assign by Location a                       | and Grade             |      |  |  |
| View Test Assignments                               | Test Event Multiple Grade/Level selections |                       |      |  |  |
|                                                     | Administration Mode                        | Online Testing        |      |  |  |
|                                                     | Location                                   | VTCS                  |      |  |  |

On the **Reports** and **Proctoring** pages, the body area consists of functional layouts without navigation columns or cards.

| Overview            | Assessments v Proctoring/Scanning v Reports Admin                     | istra    |
|---------------------|-----------------------------------------------------------------------|----------|
|                     | - Add Benefine Ke                                                     |          |
| EPORTS CENTE        | R Add reporting rej                                                   |          |
| Create a            | Report Saved Criteria Report Librar                                   | У        |
| Report Criteria for | VTCS                                                                  | Reports  |
|                     |                                                                       | page     |
| ASSESSMENT          | Iowa Assessments                                                      | (REPORTS |
| TEST ADMIN DATE     | 08/14/2018 - Texas Iowa                                               | CENTER)  |
| REPORT TYPE         | Group Profile                                                         |          |
| GRADE/LEVEL         | Grade 5 / Level 11                                                    |          |
|                     |                                                                       |          |
|                     |                                                                       |          |
| LEVEL OF ANALYSIS   |                                                                       |          |
| DISPLAY OPTIONS     | Bar Graph                                                             |          |
| SCORE(8)            | National Percentile Rank/National Stanine                             |          |
|                     | Include Students Coded in Office Use                                  |          |
|                     | Include Math Computation In Math Total                                |          |
|                     | Include Extended ELA Total In Core and Complete Composite Calculation |          |
| CONTENT SCOPE       | 12 selected                                                           |          |
| DISTRICT            | All                                                                   |          |
| POPULATION FILTER8  | None selected Change                                                  |          |
|                     |                                                                       |          |
| Reset Criteria      | Save Criteria Run Report in Background Run Report                     |          |

#### Footer

The footer is the same for all pages. It contains links to the Riverside Insights **Terms of Use** and **Privacy Policy**. It also provides a site map based on your role and the pages and functions available to you. Click the **Site Map** arrow to open lists of links organized by function.

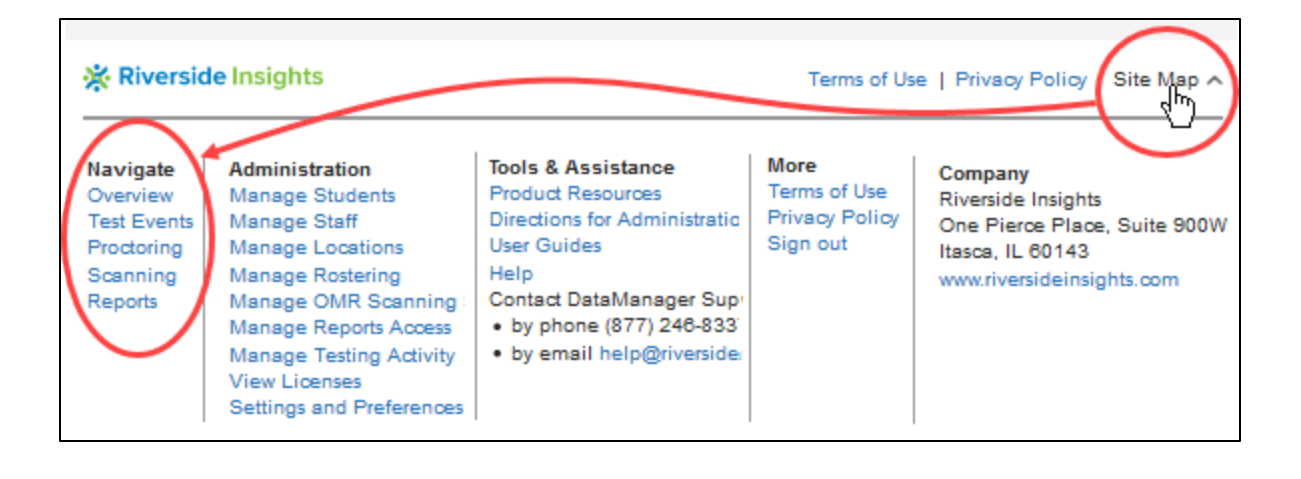

## **Use Digital Resources**

The Digital Resources page provides access to detailed documents for administering tests and interpreting results. These ancillaries are provided in PDF format.

**Note:** See <u>System Requirements</u> for information regarding the minimum version of Adobe Reader® required to view PDF files.

#### To find and download the document you need:

- 1. Sign in to DataManager with your unique user name (email address) and password. Your Overview page will vary according to your user role.
- 2. Select **Resources** from the banner, the right-column card (**Open Resources**), or the Site Map. (View diagram below.)

| DataN                                                           | 1anager 📊                                                                                                    |                                                                                                    |                                                                                  |                                                                                                    |                                                                             | Resources 1 Velp                                                                                   | as User :<br>Sign out : |
|-----------------------------------------------------------------|----------------------------------------------------------------------------------------------------|----------------------------------------------------------------------------------------------------|----------------------------------------------------------------------------------|----------------------------------------------------------------------------------------------------|-----------------------------------------------------------------------------|----------------------------------------------------------------------------------------------------|-------------------------|
|                                                                 | Overview                                                                                                    | Assessment                                                                                                    | s v                                                                              | Proctoring/Scanning                                                                                                    | <ul> <li>Reports</li> </ul>                                                 | Administration ~                                                                                   |                         |
|                                                                 |                                                                                                    |                                                                                                    |                                                                                  |                                                                                                    |                                                                             |                                                                                                    |                         |
| What                                                            | 's new with DataManage                                                                                                    | nager?<br>er Redesign                                                                                                    |                                                                                  |                                                                                                    | Getting Assis<br>If you have any o<br>contact the Data                      | tance<br>ruestions or need assistance,<br>Manager Support Center.                                  | please                  |
| DataM<br>and ov<br>improv<br>these<br>We loo<br>test se         | fanager is getting a ner<br>rerview screens, digita<br>ring navigation through<br>changes in the coming<br>ok forward to bringing y<br>ission workflows, bette | w look and feelt Begint<br>I resources library, test<br>rout the site. Watch for<br>I weeks.<br>you even more enhance<br>in proctoring and OMR | ting in July t<br>tevent page<br>further anno<br>ements next<br>scanning ex      | we are releasing updates to<br>s and creating reports. We<br>ouncements on opportunitie<br>t year - simplified test assig<br>periences, and more. Than | B Phone: 1-877-24<br>B Email Contact: 1<br>Hours: 7:00 AM<br>Monday through | id-8337 <sub>4</sub> 0<br>help@riversidedatamanager.c<br>-8:00 PM (CST)<br>Friday                  | om                      |
| your p<br>progra                                                | atience as we continue<br>ms.                                                                                                    | anguages Levels 2-12                                                                                                    | porting you o                                                                    | furing your high stakes test                                                                                                    | Digital Resource                                                            | noes<br>as for your Open Res                                                                       |                         |
| This fa<br>Englisi<br>Russia<br>develo                          | II, CogAT Forms 7 & 8<br>h and Spanish, you wil<br>in, Somali, and Vietna<br>opment and targeted fo                                                            | will offer six new audi<br>I also have your choice<br>mese. Audio language<br>r availability within the                                        | o languages<br>e of Arabio, o<br>options for t<br>coming more                    | for online testing. In additi<br>Chinese (Mandarin and Car<br>the lower levels are current<br>oths.                                                    | testing program.                                                            | 1 million                                                                                          | $\mathcal{I}$           |
| Updat<br>Beginn<br>when                                         | ed System Requirem<br>ning this July, DataMar<br>accessed on PC's.                                                                                             | ents<br>tager will require a mir                                                                                                    | imum of Wi                                                                       | ndows 10 and Internet Expl                                                                                                    | Create and man<br>test events and<br>assignments.                           | Go to Assess                                                                                       | ments                   |
|                                                                 | 3 access                                                                                                    | s points:                                                                                                    |                                                                                  |                                                                                                    | Proctoring<br>Create and man<br>online test sessio                          | ige your Launch Prov                                                                               | ctoring                 |
|                                                                 | - head                                                                                                    | er                                                                                                    |                                                                                  |                                                                                                    | Reports                                                                     |                                                                                                    |                         |
|                                                                 | - card                                                                                                    |                                                                                                    |                                                                                  |                                                                                                    | See your student<br>generate reports.                                       | s' results and Go to R                                                                             | eports                  |
|                                                                 | - site n                                                                                                    | nap                                                                                                    |                                                                                  |                                                                                                    | Administration<br>Manage your use<br>settings.                              | n Access                                                                                           | Admin                   |
|                                                                 |                                                                                                    |                                                                                                    |                                                                                  |                                                                                                    |                                                                             |                                                                                                    |                         |
| * Rive                                                          | erside Insights                                                                                                    |                                                                                                    |                                                                                  |                                                                                                    | Term                                                                        | of Use   Privacy Policy Si                                                                         | Map A                   |
| Navigati<br>Overview<br>Test Eve<br>Proctorin<br>OMR<br>Reports | e Administrati<br>v Manage Staf<br>ng Manage Loo<br>Manage Roo<br>Manage Roo<br>Manage Roo<br>Manage Test<br>View License                                      | n<br>Ints<br>ions<br>iting<br>Scanning Settings<br>rts Access<br>ng Activity                                                                   | Tools I<br>Produce<br>Directio<br>User 0<br>Help<br>Contac<br>• by pl<br>• by er | LAssistance<br>Elessurges<br>Tooles<br>E DataManager Support Cente<br>trone (877) 245-8337 (2)<br>mail help@riversidedatamanager                       | More<br>Terms of Use<br>Privacy Policy<br>Sign out                          | Company<br>Riverside Insights<br>One Pierce Piece, Sv<br>Itasoa, IL: 60143<br>www.riversideinsight | uite 900W<br>s.com      |
|                                                                 |                                                                                                    | 1                                                                                                    |                                                                                  |                                                                                                    |                                                                             |                                                                                                    |                         |
| 1                                                               | RESOURCE                                                                                                    | S                                                                                                    |                                                                                  |                                                                                                    |                                                                             |                                                                                                    |                         |
|                                                                 | Select a resou<br>product or fea                                                                                                    | irce category fro<br>iture type.                                                                                                    | m the dr                                                                         | op-down list to find                                                                                                    | associated doc                                                              | uments by                                                                                          |                         |
|                                                                 | Iowa Assess                                                                                                    | sments™                                                                                                    |                                                                                  |                                                                                                    | )                                                                           |                                                                                                    |                         |
|                                                                 | Cognitive A                                                                                                    | bilities Test™                                                                                                    |                                                                                  |                                                                                                    |                                                                             |                                                                                                    |                         |
|                                                                 | Cognitive A                                                                                                    | bilities Test™ Scr                                                                                                    | eening Fo                                                                        | orm                                                                                                    | ucuon procedure                                                             | s Ior IoWa                                                                                         |                         |
|                                                                 | Logramos®                                                                                                    | )                                                                                                    |                                                                                  | rwa Assessments™<br>∕ Iowa Assessments™                                                                                                    |                                                                             |                                                                                                    |                         |
|                                                                 | Gates-Mac                                                                                                    | Ginitie Reading Te<br>er                                                                                                    | ests® (                                                                          | Cognitive Abilities Test <sup>ra</sup><br>Cognitive Abilities Test <sup>ra</sup> Scree                                                                 | ning form _hed                                                              | arison Study for<br>to technical                                                                   |                         |
|                                                                 |                                                                                                    |                                                                                                    | -                                                                                | .ogramos®<br>Dates-MacGinitie Reading Test                                                                                                    | . Y-                                                                        |                                                                                                    |                         |
| P                                                               | Technical Sum<br>Provides impor<br>aspects of norr<br>assessment.                                                                                              | mary Form F.pdf<br>tant information a<br>ms and score inte                                                                                     | bout the operation                                                               | ataManager<br>areanger of the forwar Ha<br>related to the technic                                                                                      | sessments Form<br>al construction o                                         | F and supports<br>f the                                                                            | LC.                     |
|                                                                 | Technical Sum<br>Provides impor<br>aspects of norr                                                                                                    | many F<br>tant inf<br>ms and                                                                                                    | DURCE                                                                            | ES                                                                                                    | /                                                                           |                                                                                                    |                         |

- 3. From the dropdown box, select your test, or select **DataManager** if you need a resource specific to a feature in the *DataManager* platform. Document folders and files below the box change according to your selection.
- 4. Scroll, as necessary, and browse the folders and files until you find the document you need.
- 5. Click the name of the document to open or save the PDF file.

## **Start an Application**

Use one of the following to start a *DataManager* application:

- Top navigation bar
- Right navigation cards (Overview page only)
- Site map

#### To start an application using one of these selections:

→ Sign in to your *DataManager* account and select a menu item from the top navigation bar.

| DataManager 📗 |               |            |                 |         | Helio AW\$ \$TAGE CU:<br>Resources   Help |
|---------------|---------------|------------|-----------------|---------|-------------------------------------------|
| Overview      | Assessments 🗸 | Proctoring | /Scanning \land | Reports | Administration ~                          |
|               |               | Proctoring | ÷               |         |                                           |
|               |               | Scanning   |                 |         |                                           |

→ Sign in to your *DataManager* account and select a button from one of the available cards in the right column.

| r II                                                                                                    |                                                                         | Hello DataPlus Customers<br>Resources   Help   Sign out                                                                                                    |
|----------------------------------------------------------------------------------------------------|-------------------------------------------------------------------------|----------------------------------------------------------------------------------------------------|
| Overview                                                                                                    | Reports                                                                 | Administration ~                                                                                                    |
|                                                                                                    |                                                                         |                                                                                                    |
| Beginning in July we are releasing<br>proces library, test event pages and<br>coughout the site. Watch for furth-<br>these changes in the coming weet<br>enhancements next year - simplifi | Updated: 6/10/10<br>g updates to<br>d creating<br>er<br>eks.<br>ed test | Getting Assistance<br>If you have any questions or need assistance,<br>please contact the DataManager Support Center.<br>Phone: 1 - 877 - 246 - 8337<br>Email Contact: help@riversidedatamanager.com<br>Hours: 7:00 AM-6:00 PM(CST)<br>Monday through Friday |
| ter proctoring and OMR scanning<br>e continue to evolve in best supp                                                                                                    | experiences,<br>orting you                                              | Digital Resources<br>Access Resources for your<br>testing program. Open Resources                                                                                                    |
| rels 9-17/18                                                                                                    |                                                                         |                                                                                                    |
| w audio languages in addition to l<br>n and Cantonese), Russian, Soma<br>lower levels are currently in deve<br>nths.                                                                       | English and<br>li, and<br>lopment and                                   | Reports<br>See your students' results and<br>generate reports.                                                                                                    |
|                                                                                                    |                                                                         | Administration                                                                                                    |
| ninistration of <i>Iowa Assessments</i><br>nird Edition is now easier than eve                                                                                                    | Forms<br>er when you                                                    | Manage your users and<br>account settings.                                                                                                    |

→ Sign in to your *DataManager* account, click the **Site Map** link, and select a page, activity, or tool.

| * Riversid                                                               | le Insights                                                                                                    |                                                                                                    | Terms of Us                                        | e   Privacy Policy Site Map                                                                                    |
|--------------------------------------------------------------------------|----------------------------------------------------------------------------------------------------|----------------------------------------------------------------------------------------------------|----------------------------------------------------|----------------------------------------------------------------------------------------------------|
| Navigate<br>Overview<br>Test Events<br>Proctoring<br>Scanning<br>Reports | Administration<br>Manage Students<br>Manage Staff<br>Manage Locations<br>Manage Rostering<br>Manage OMR Scanning Manage OMR Scanning Manage Reports Access<br>Manage Testing Activity<br>View Licenses<br>Settings and Preferences | Tools & Assistance<br>Product Resources<br>Directions for Administratic<br>User Guides<br>Help<br>Contact DataManager Sup<br>• by phone (877) 246-833<br>• by email help@riversider | More<br>Terms of Use<br>Privacy Policy<br>Sign out | Company<br>Riverside Insights<br>One Pierce Place, Suite 900W<br>Itasca, IL 60143<br>www.riversideinsights.com |